## **DESCARGA DE LIBROS ELECTRÓNICOS**

• Para descargar Libros Electrónicos a tu PC o notebook, debes instalar previamente el software Adobe Digital Editions.

Digita http://www.adobe.com/es/solutions/ebook/digital-editions/download.html

|                                                                                                    |                                                                  |                                           | ≡                                         | MENÚ                                  | Q BUSC                         | AR 💄 INICI        | ar sesión | 💦 Adobe     |
|----------------------------------------------------------------------------------------------------|------------------------------------------------------------------|-------------------------------------------|-------------------------------------------|---------------------------------------|--------------------------------|-------------------|-----------|-------------|
| Solutions / Adobe eBook Platform /<br>Adobe Digital Edit                                                                                                    | ions /                                                           | Down                                      | load                                      |                                       |                                |                   |           |             |
|                                                                                                    | OVERVIEW                                                         | TECH SPECS                                | FAQ                                       | RELEAS                                | E NOTES                        | DOWNLOAD          | SAMPLE EB | OOK LIBRARY |
| Adobe Digital Editions 4.5.2 Installers<br>Locate your preferred platform and click on it to<br>Download Digital Edition 4.5.2 <u>Mocintosh</u> (23.2MB<br>Download Digital Edition 4.5.2 <u>Windows</u> (813MB)<br>Seamless fulfillment of books across devices: W<br>downloaded to all the other devices that belong t | i<br>lownload the ins<br>)<br>ith new version<br>o this consumer | of ADE 4.5.2, wher<br>(activated using th | e installer o<br>a consume<br>ne same use | n your ma<br>er fulfills a<br>er ID). | achine to insta<br>book on one | all Adobe Digital | Editions. | natically   |
| Download on the App Store                                                                                                    |                                                                  |                                           |                                           |                                       |                                |                   |           |             |

• Para descargar libros a tu teléfono móvil o Tablet, descarga e instala previamente la app **Bluefire Reader** desde Google Play o App Store.

Luego ingresa al portal de alumnos <u>http://dara.esucomex.cl/alumnosnet/</u> digitando tu RUT y contraseña

|                                         | seguro   dara.esucomex.et/alumnosnet/                                                                                                    | ☆ : |
|-----------------------------------------|----------------------------------------------------------------------------------------------------|-----|
| Aplicaciones 📑 sharepoi                 | int 📋 VRA IPLACEX 📋 Nueva pestaña 📕 Servicio de Registro 🕸   Cuba Shopping par 📋 Portal Docente Iplac 🛅 Portal de Alumnos I; 💐 Mesas de mosaico                                                                                                    | >>  |
|                                         | PORTAL<br>ALUMNOS                                                                                                    |     |
| Login<br>Usuario 17763236k<br>Passwordi | Bienvenidos al Nuevo Portal de Alumnos Esucomes, acá podrás revisar       Avance<br>Curricular       Notas       Horario<br>de Clases                                                                                                    |     |
| Aceptar                                 | Para acceder, en Usuario debes ingresar tu Rut sin punto ni guión, y en Paisavord<br>debes digitar tu fui in punto, ni guión ni digito verificador. *Posteriormente<br>debes cambiant su passavord.                                                                                                    |     |
| b                                       | La información de los cursos que exist publicade en el portal corrapionde a las<br>asignaturas inscritas para el primer senserse 2018. Cualquer inconsi sensoria que<br>puderan encontrar, les agradecerennos dirigirse a la Secretaría de Estudios y solici-<br>tar la corrección de los registros segon su necesidad. |     |
|                                         | Para consultas deben escribis un positial corres de Canactes pertetalumnes@esucemented                                                                                                    |     |

Si eres docente ingresa en http://dara.esucomex.cl/docentesnet/ digitando tu RUT y contraseña

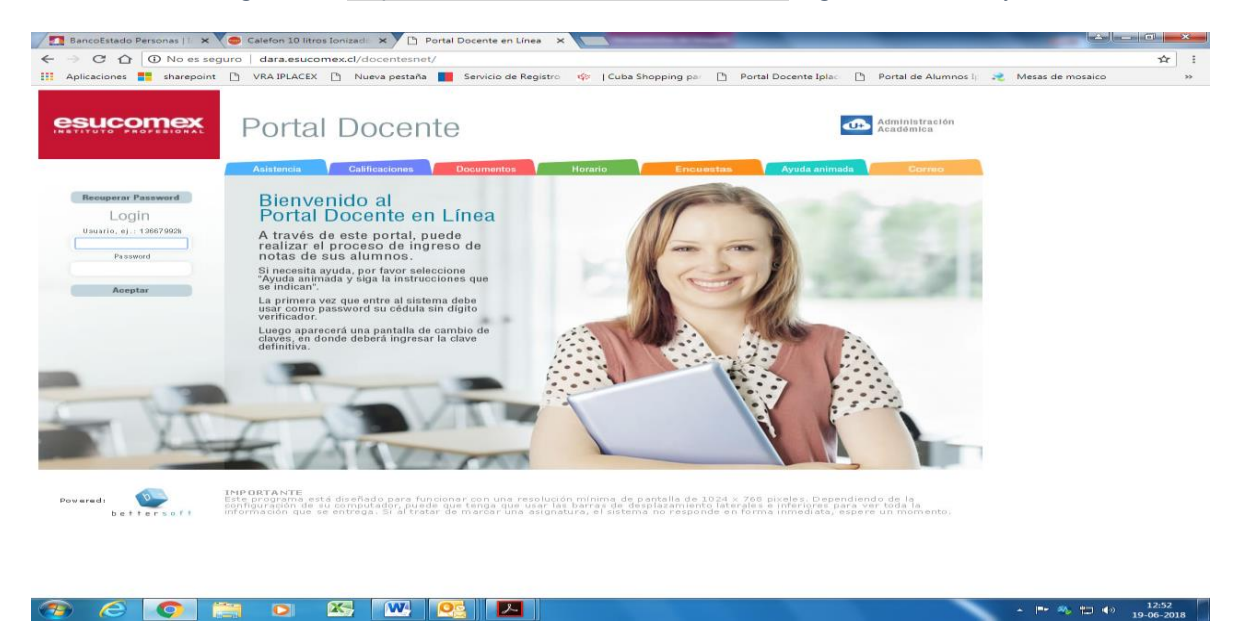

## UNA VEZ DENTRO DEL PORTAL ALUMNO O DOCENTE

Presiona sobre el botón libros electrónicos E-libros

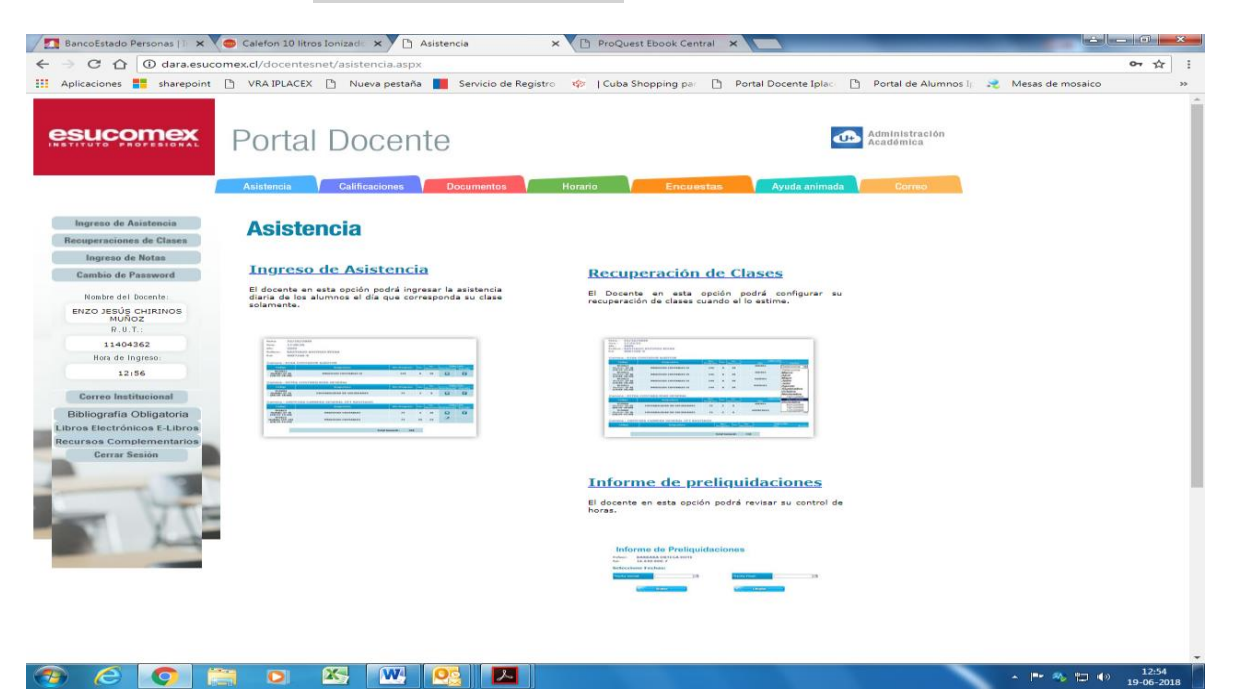

## **UNA VEZ DENTRO DE LA PLATAFORMA E-LIBROS**

Presiona sobre Iniciar sesión

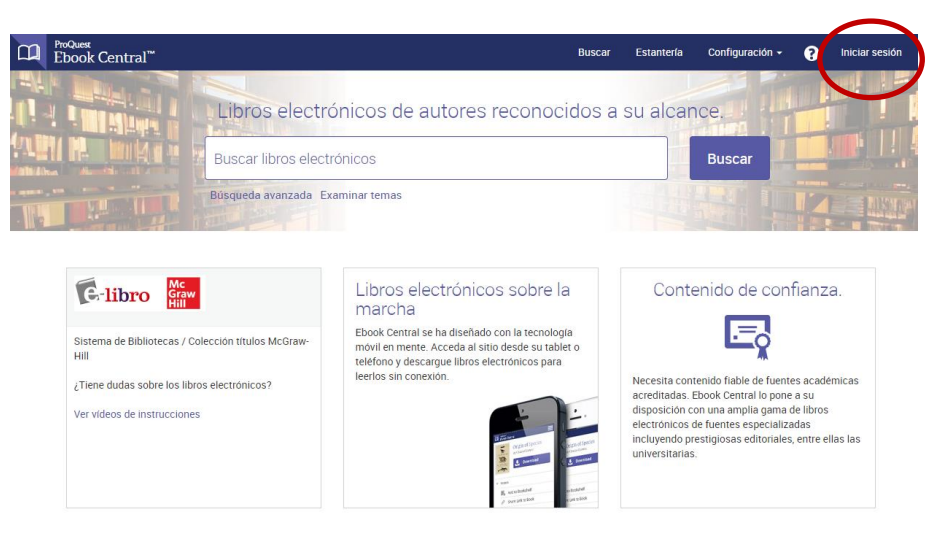

La primera vez que ingreses a la plataforma <u>debes crearte como usuario</u>, presionando sobre **Únase a Ebook Central**.

Ingresa tu nombre, un apellido, un correo (el habitualmente uses), una contraseña de 8 caracteres y presiona sobre el botón **Únase a Ebook Central** 

| CC ProQuest<br>Ebook Central <sup>™</sup> |                               | В                                   | Buscar | Estantería                           | Configuración 👻               | 0                 | Iniciar sesión |
|-------------------------------------------|-------------------------------|-------------------------------------|--------|--------------------------------------|-------------------------------|-------------------|----------------|
| Palabra clave, autor, ISBN, etc.          | C+                            | Búsqueda avanzada<br>Examinar temas |        |                                      | e-libro                       | Mc<br>Gra<br>Hill | w              |
| Únase a Ebook Central                     |                               |                                     | Te     | engo una cuenta                      | i. Iniciar sesión >           |                   |                |
| NOMBRE                                    |                               |                                     |        |                                      |                               |                   |                |
| APELLIDO                                  |                               |                                     |        |                                      |                               |                   |                |
| CORREO ELECTRÓNICO / NOMBRE DE<br>USUARIO | nombre@correo_electrónico.com |                                     | Si     | u dirección de co<br>ombre de usuari | orreo electrónico se co<br>o. | onvierte          | en el          |
| CONTRASEÑA                                |                               |                                     | м      | ínimo de ocho c                      | aracteres. No utilice e       | espacios          | 3.             |
|                                           |                               |                                     |        |                                      |                               |                   |                |
|                                           | Únase a Ebook Central         |                                     |        |                                      |                               |                   |                |

Presiona sobre el botón Continuar

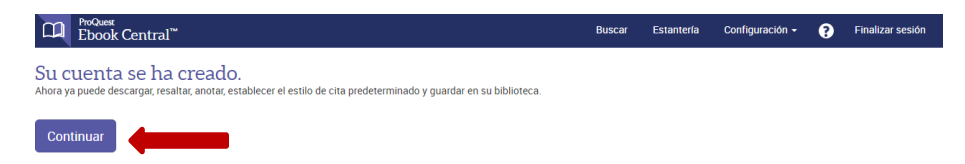

Si ya te has registrado como usuario, digita tu correo, contraseña y presiona sobre iniciar sesión

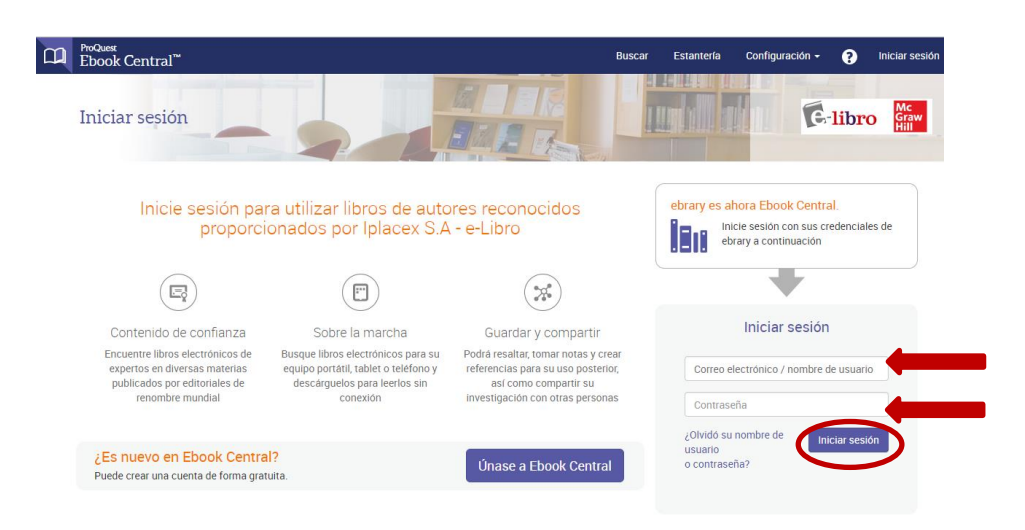

Digita el nombre del libro que necesitas, o autor, temática, etc., y presiona buscar

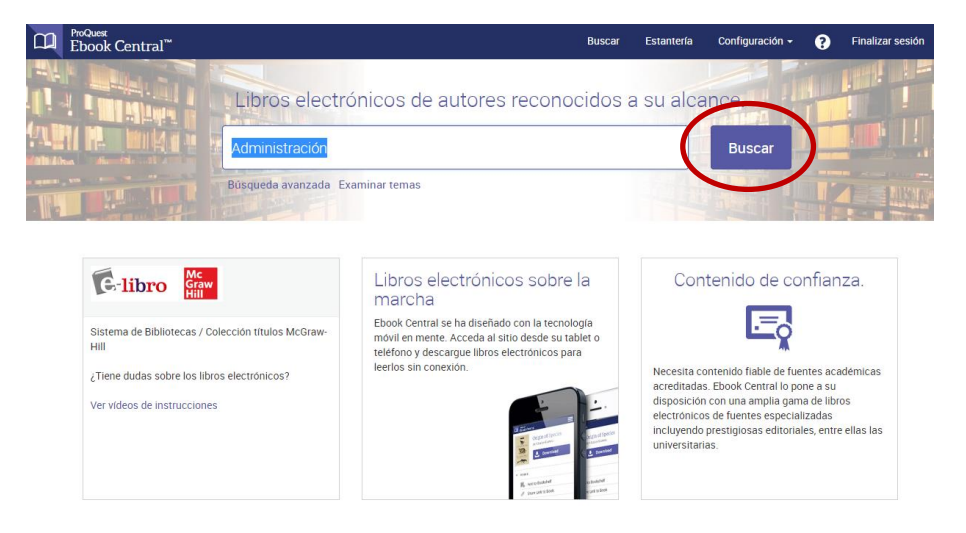

## Obtendrás una lista de libros

| ProQuest<br>Ebook Central <sup>™</sup>                                                                                     |                 |                                                                      |                                                                                                    | Buscar                      | Estantería       | Configuración + | 8     | Fi                 | nalizar s | sesić |
|----------------------------------------------------------------------------------------------------|-----------------|----------------------------------------------------------------------|----------------------------------------------------------------------------------------------------|-----------------------------|------------------|-----------------|-------|--------------------|-----------|-------|
| Palabra clave, autor, ISBN, etc.                                                                                           |                 | دي                                                                   | Búsqueda avanzada<br>Examinar temas                                                                |                             |                  | e-libro         | 5     | Mc<br>Graw<br>Hill |           |       |
| Buscar                                                                                                    | 2.<br>Gu        | 87 resultados de li<br>ardar esta búsqueda Modi                      | bros para Administraci<br>ficar esta búsqueda                                                      | ón                          |                  |                 |       |                    |           |       |
| Refine la búsqueda<br>ESTADO DEL LIBRO<br>Comprado o suscrito por mi biblioteca                                            |                 | Resultados de libros                                                 | lesultados de capítulos                                                                            | RESUL                       | TADOS POR PÁGINA | 10 V ORDENAR PC | RRele | vancia             |           | Ŧ     |
| AÑO DE PUBLICACIÓN<br>2016<br>2015<br>2014                                                                                 | 1<br>7<br>28    | Administrac:<br>Jones, Gareth R.<br>ISBN: 978607150<br>© Disponible  | <mark>ón</mark> contemporánea (6a. ed<br>; George, Jennifer M. McGraw-Hil<br>2926, 9781456251505   | <b>i.)</b><br>I Interamerio | cana 2010        |                 | £     |                    |           | ł     |
| Mostrar más<br>ASUNTO<br>Negocios/Administración<br>Matemáticas<br>Ciencias sociales<br>Ciencias de la comunación/Tecnolog | 137<br>23<br>21 | Administrac<br>Hill, Charles W. L<br>ISBN: 978970107<br>© Disponible | <mark>on</mark> estratégica (8a. ed.)<br>.; Jones, Gareth R. McGraw-Hill II<br>2691, 9781456217778 | nteramerica                 | na 2009          |                 | ±     | M                  |           | •     |
| información<br>Economia<br>Mostrar más<br>IDIOMA<br>Español; Castellano                                                    | 20 21           | Administrac<br>Benavides Pañe<br>ISBN: 978607151<br>© Disponible     | <mark>ón</mark> (2a. ed.)<br>da, Raymundo Javier McGraw-Hil<br>1843, 9781456225148                 | l Interamerio               | cana 2014        |                 | Ŧ     |                    |           | ÷     |
| AUTOR<br>Zill, Dennis G.<br>Wright, Warren S.<br>Business Week                                                             | 7<br>6<br>6     | Administrac<br>Lehmann, Donal<br>ISBN: 978970106                     | on del producto (4a. ed.)<br>d R.; Winer, Russell S.;y más McG<br>2487, 9781456249403              | raw-Hill Inte               | ramericana 200   | 7               | Ŧ     | M                  | =         | *     |

Selecciona el que necesites haciendo clic sobre su título para ver la descripción

| ProQuest<br>Ebook Central                       |                                                                             | Buscar I                                              | Estantería | Configuración 👻                                                | Finalizar se         |  |  |
|-------------------------------------------------|-----------------------------------------------------------------------------|-------------------------------------------------------|------------|----------------------------------------------------------------|----------------------|--|--|
| Palabra clave, autor, ISBN, et                  | c. 4 <sup>3</sup>                                                           | Búsqueda avanzada<br>Examinar temas                   |            | C-libro                                                        | Mc<br>Graw<br>Hill   |  |  |
| 🗢 Volver a los resultados de                    | e la búsqueda                                                               |                                                       |            |                                                                |                      |  |  |
| Time of                                         | Administración estratégica (8a. e<br>Charles W. L. Hill and Gareth R. Jones | 1.)                                                   |            |                                                                |                      |  |  |
| ADMINISTRACIÓN                                  | Disponibilidad                                                              |                                                       |            | Información bit                                                | oliográfica          |  |  |
| ESTRATEGICA                                     | Su institución tiene acceso a 7 copias de este libro.                       | Su institución tiene acceso a 7 copias de este libro. |            |                                                                |                      |  |  |
| Constitution.                                   | 📲 🐘 Lectura en línea                                                        |                                                       |            | AUTORES<br>Charles W. L. Hill                                  |                      |  |  |
|                                                 | Descarga completa<br>Pida prestado este libro durante un máximo de 1 día    | La impresión y la descarga de capít                   | ulos:      | and Gareth R. Jones<br>EDITORIAL<br>McGraw-Hill Interamericana |                      |  |  |
| 🚚 Leer en línea                                 |                                                                             | no estan disponibles para este libro                  |            |                                                                |                      |  |  |
| 🕹 Descarga completa                             | Descripción                                                                 |                                                       |            | FECHA DE PUBLICACIÓN<br>2009-01-01                             | IMPRESA              |  |  |
|                                                 | Descripcion                                                                 |                                                       |            | FECHA DE PUBLICACIÓN                                           | DE LIBRO ELECTRÓNICO |  |  |
| <ul> <li>Agregar a la<br/>estantería</li> </ul> | Currently not available for this book.                                      |                                                       |            | IDIOMA                                                         |                      |  |  |
| Compartir vínculo de                            | Índias do contonido                                                         |                                                       |            | Español; Castellano                                            |                      |  |  |
| libro                                           |                                                                             |                                                       |            | 9789701072691                                                  |                      |  |  |
| Citar libro                                     | pp. Intro-119; 797 páginas                                                  | Leer                                                  | en línea   | Mostrar más                                                    |                      |  |  |
|                                                 |                                                                             |                                                       |            |                                                                |                      |  |  |

Presiona el botón Leer en línea o Descarga completa ... y ya puedes empezar a utilizar el libro.

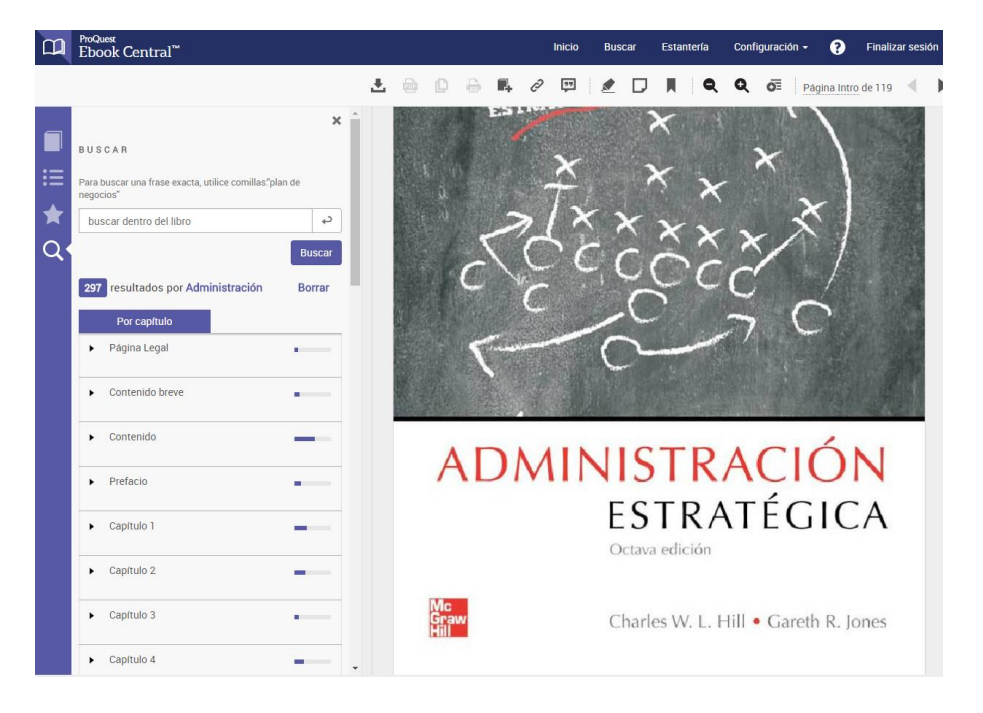

Los libros se prestan por **7 días**, luego de este plazo se anula automáticamente el préstamo y debes volver a gestionar una nueva descarga.